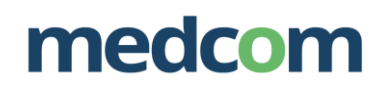

# Brug af zExpense

Log in med din e-mail og det password du har modtaget fra zExpense Husk at skifte password ved første login.

# Første skærmbillede efter login:

|                                                                 |                                                                           |                                      | × - 7 ×                       |
|-----------------------------------------------------------------|---------------------------------------------------------------------------|--------------------------------------|-------------------------------|
| zxpense x +                                                     |                                                                           |                                      |                               |
| C -7 G i zexpense.dk                                            | Ta                                                                        | Oliver Ob Strange Marcher Ma         | B X X U U :                   |
|                                                                 | na 🕑 skæm venstre ove 🥑 skæm venstre iveo 🔮 skæm ribjie                   | overs Statern moder - me Stry rane   |                               |
| ZExpense Dehandlede Afregninger A                               | ndres Rapporter<br>gninger                                                |                                      | Medcom Medlem                 |
| Du er nu logget på som Test Medlem.                             |                                                                           |                                      |                               |
| Kære mededeltager,                                              |                                                                           |                                      |                               |
| På denne side kan du søge om godtgørelse for deltagelse         | i møder hos/eller arrangeret af MedCom.                                   |                                      |                               |
| Du starter ansøgningen om mødegodtgørelse, ved at vælge         | a en af nedennævnte afregningstyper.                                      |                                      |                               |
| Vigtigt! Læs dette, inden                                       | du går i gang:                                                            |                                      |                               |
| Systemet viser altid dags dato. Det er derfor vigtigt at du a   | ktivt går ind og vælger mødedato, også når du skifter skærmbillede til ir | dtastning af udgiftsposter og kørsel |                               |
| Husk at uploade bilag til de forskellige udgiftstyper. Hvis ikk | e der uploades bilag, behandler systemet ikke afregningen.                |                                      |                               |
| Har du brug for hiæln                                           |                                                                           |                                      |                               |
| Har du snarosmål til udfuldelse af madenodfrarelsen kan         | du kontakte MedCom nå 6543 2030 eller medrom@refundering dk               |                                      |                               |
| na de spolgania a dagradade a medegoageresen, nan               | a tenane medoen prove zoo ena medoengretanionny an                        |                                      |                               |
| Opret<br>Praktiserende løger og tandløger                       | Opret<br>Praktiserende speciallæger                                       | Opret<br>Privatpersoner              | Opret<br>Øvrige mødedellagere |
|                                                                 |                                                                           |                                      |                               |
|                                                                 | © 2013 - 2022 by ZeBon ApS. Alle retti                                    | gheder forbeholdes                   | B                             |
|                                                                 |                                                                           | i 📲 👌                                | ∧ 🌑 📥 👳 ф) 🐿 09:38 😳          |

### Vælg Fanen Ubehandlede

# Herefter får du dette skærmbillede:

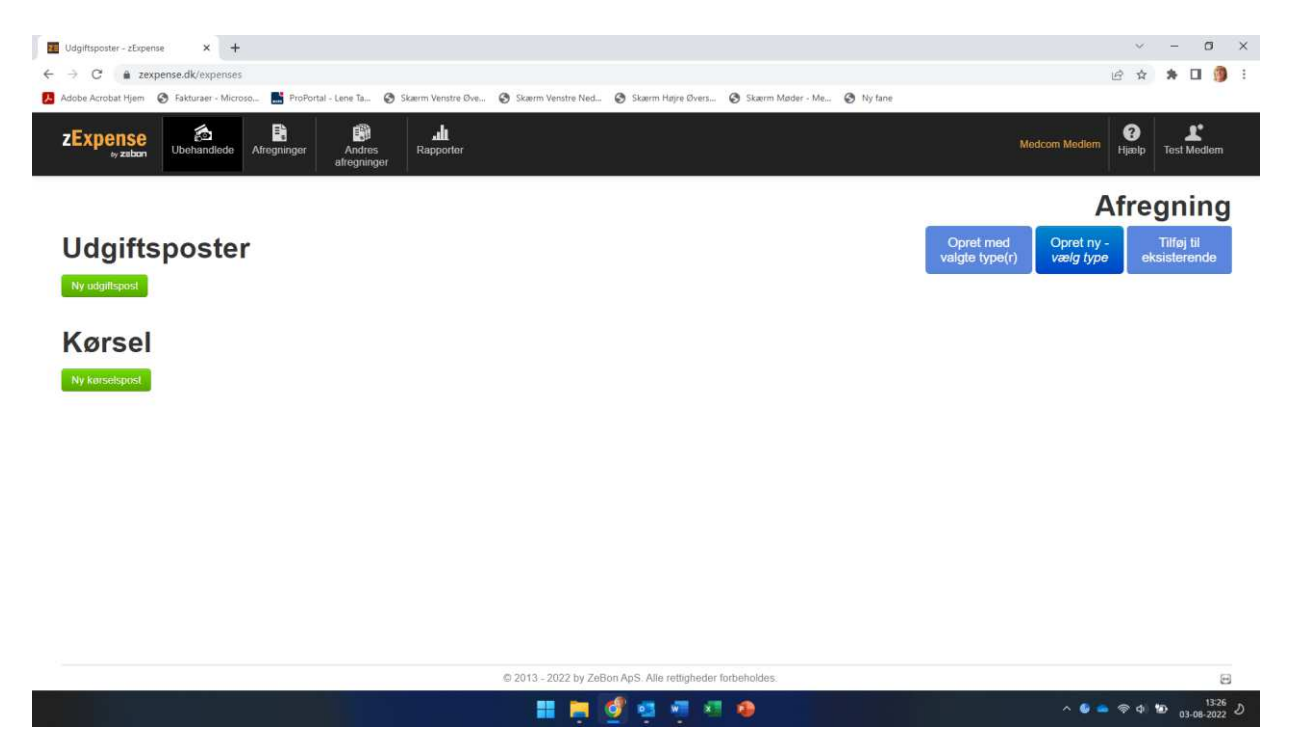

# medcom

へ 🎯 🧰 👳 ゆ) 🐿 09:39 😶

# Vælg herefter Opret ny

#### Næste skærmbillede:

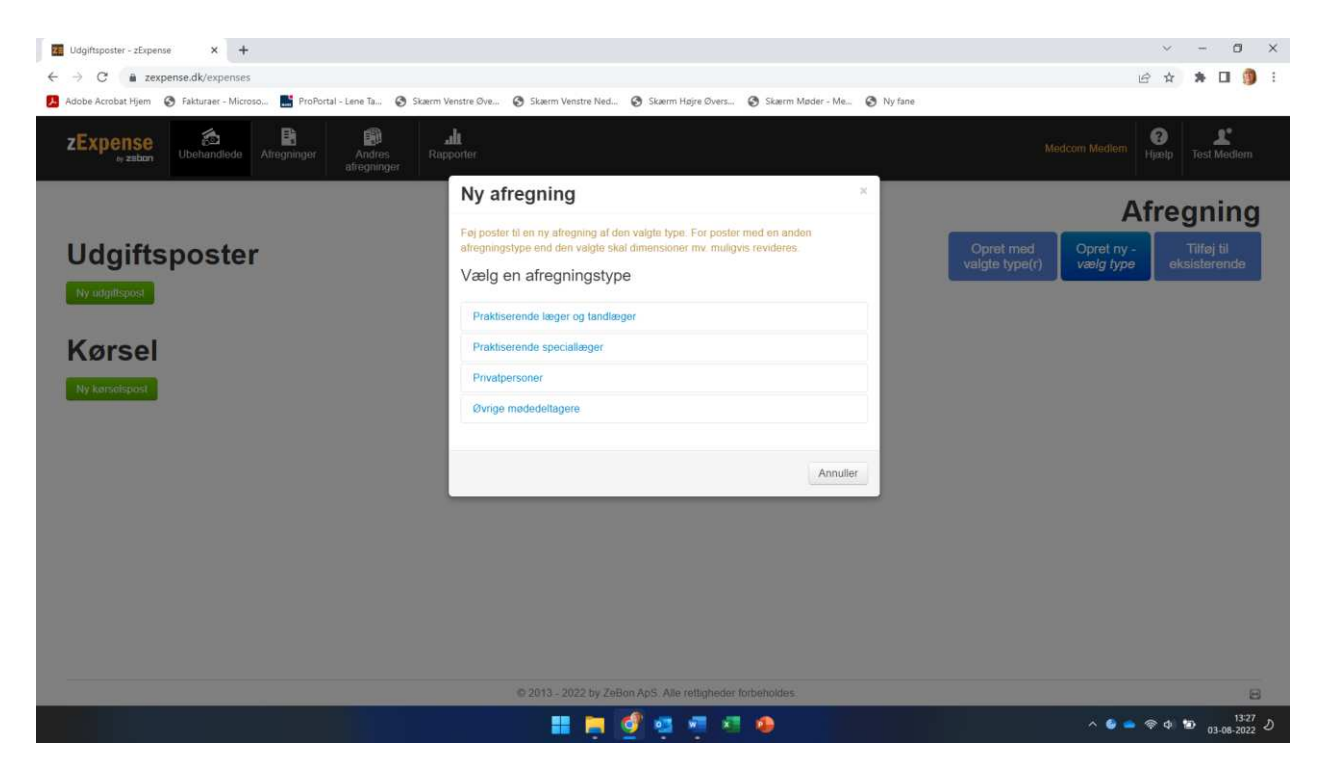

3. Vælg Praktiserende speciallæger i rullelisten

Herefter får du dette skærmbillede:

| C a zexpense.dk/settlements/edit/22<br>be Acrobat Hjem 1 Fakturaer - Microso E ProPortal - Lene Ta | 😵 Skærm Venstre Øve 😵 Skærm Venstre Ned 🚱 Skærm Højre Øvers | Skærm Møder - Me 📀 Ny fane | 6 🖈 🖬                         |
|----------------------------------------------------------------------------------------------------|-------------------------------------------------------------|----------------------------|-------------------------------|
| Xpense & Fregninger Andree afregninger                                                             | Rapporter<br>er                                             | Medco                      | m Medlem () Hjælp Test Medlem |
| rbejd med afregninge                                                                               | n                                                           |                            | indsend 🏂                     |
|                                                                                                    | Afregningsheader                                            | Overs                      | igl                           |
| fregningsnr.: 22                                                                                   | Bruger: Test Medlem                                         | I alt omkostning           | 0,00 kr.                      |
| ype: Øvrige mødedeltagere                                                                          | Enhed: Default                                              |                            |                               |
| Dprettelses- 27-06-22<br>lato                                                                      |                                                             | Til udbetaling             | 0,00 kr.                      |
| tatus: Aben                                                                                        |                                                             |                            |                               |
| fenter på:                                                                                         |                                                             |                            |                               |
| CPR/CVR Nr.                                                                                        |                                                             |                            |                               |
| Jeløbet overføres til personlig NemKonto.                                                          |                                                             |                            |                               |
| Snskes pengene overført til klinikken anføres dennes CVR i                                         | nummer,                                                     |                            |                               |
| avn og adresse i felterne nedenfor                                                                 |                                                             |                            |                               |
| lavn.                                                                                              |                                                             |                            |                               |
|                                                                                                    |                                                             |                            |                               |
| dresse.                                                                                            |                                                             |                            |                               |
| Adresse /                                                                                          |                                                             |                            |                               |

📰 🕫 🛤 🚳 🖷 🔮

Indtast data i alle felterne. Det er vigtigt, at alle adresser er korrekt indtastet.
Mødetitel: Dette er titlen på det møde, du deltager i, og som du finder i mødeindkaldelsen.
Husk at trykke Gem.

# medcom

## VIGTIGT: Indtast knappen skal ikke anvendes.

| xpense                                   | G<br>Ubehandlede A                              | E<br>∎<br>fregninger            | Andres<br>afregninger                          | Rapporter          |                        |                           |       | Mec | Icom Medlem | <b>?</b><br>Hjælp | Jest Med |
|------------------------------------------|-------------------------------------------------|---------------------------------|------------------------------------------------|--------------------|------------------------|---------------------------|-------|-----|-------------|-------------------|----------|
| Mødetitel:                               |                                                 |                                 |                                                |                    |                        |                           |       |     |             |                   |          |
| Mødested:                                |                                                 |                                 |                                                |                    |                        |                           |       |     |             |                   |          |
| Mødedato:                                |                                                 |                                 |                                                |                    |                        |                           |       |     |             |                   |          |
| Afrejse                                  | dd-mm-yy                                        | 00 - 0                          | 10 ~                                           |                    |                        |                           |       |     |             |                   |          |
| Hjemkomst                                | dd-mm-yy                                        | 00 ~ 0                          | - 0                                            |                    |                        |                           |       |     |             |                   |          |
| Indiast                                  | PEN SKAL IKKE                                   | ANVENDE                         | S!                                             |                    |                        |                           |       |     |             |                   |          |
| Brug "Tilføj ny ud<br>Brug "Tilføj ny kø | giftspost" knappen fi<br>rselspost" for at indr | or at indrappo<br>apportere ant | rtere udgifter til forpi<br>al karte kilometer | ojning, parkering, | transport (tog, bus, f | ly, taxa) samt honorar (t | imer) |     |             |                   |          |
| Befordringsgod<br>Dækning af rejse       | itgørelse - refusi<br>udgifter og kørsel i e    | on af egne                      | udlæg<br>tens gældende sats                    | r. Bilag for udlæ  | g skal vedhæftes       |                           |       |     |             |                   |          |
| For at registrere I                      | kørsel, klik da på 'Til                         | føj ny kørselsj                 | posť                                           |                    |                        |                           |       |     |             |                   |          |
|                                          |                                                 |                                 |                                                |                    |                        |                           |       |     |             |                   |          |

### Indberetning af udgiftsposter (udlæg)

3. Vælg **Tilføj ny udgiftspost** til refundering af udlæg eller honorar. Vælg kategori i drop-down listen. Der er ingen begrænsning på antallet af udgiftsposter, men **husk at trykke på Gem** efter hver indrapportering.

| <pre>stypess x +</pre>                                    |                                             |                                                                   |                                    |
|-----------------------------------------------------------|---------------------------------------------|-------------------------------------------------------------------|------------------------------------|
| → C  a zexpense.dk/expenses/ad                            | d/0/settlements/22                          |                                                                   | ie 🖈 🖬 🗐                           |
| Jobe Acrobat Hjem 👖 Fakturaer - Microso                   | ProPortal - Lene Ta 📀 Skærm Venstre Øve 📀 S | Skærm Venstre Ned 🥝 Skærm Højre Øvers 🥝 Skærm Møder - Me 🥥 Ny fan | ie -                               |
| Expense<br><sub>20</sub> zebon Ubehandlede A              | Lifregninger Andres Rapporter afregninger   |                                                                   | Medcom Mediem de Hanne Test Mediem |
| Tilføj ny udgifts                                         | post                                        |                                                                   |                                    |
| Detaljer                                                  | Dimensioner                                 | Bilag                                                             |                                    |
| Dato                                                      |                                             | Connerveit Mathsoft Nilse                                         |                                    |
| 27-06-22                                                  |                                             | CONTRACTOR VICUNICITY ONLY                                        |                                    |
| Kategori                                                  |                                             |                                                                   |                                    |
| Parkering<br>Transportudgifter (Tog, Bus, Fly, Taxa)<br>0 | _                                           |                                                                   |                                    |
| Valuta                                                    |                                             |                                                                   |                                    |
| DKK 👻                                                     |                                             |                                                                   |                                    |
| Kurs                                                      |                                             |                                                                   |                                    |
| 100                                                       |                                             |                                                                   |                                    |
| Beløb                                                     |                                             |                                                                   |                                    |
| 0.00                                                      | DKK                                         |                                                                   |                                    |
| Gem Annuller                                              |                                             |                                                                   |                                    |
|                                                           | 02                                          | 2013 - 2022 by ZeBon ApS. Alle rettigheder forbeholdes.           |                                    |
|                                                           |                                             | 🔡 🕫 🔚 🖷 🥶 🥰 💣                                                     | 09:4<br>^ 🥌 📥 👳 ¢) 🐿 27:06-203     |

Vigtigt: Systemet viser altid dags dato. Husk at ændre datoen til den dato, hvor udgiften har fundet sted. Husk at tilføje bilag ellers kan afregningen ikke behandles. Husk at trykke på Gem.

Hvis du kun har udlæg, og ikke skal indberette kørsel, skal du nu scrolle op i toppen af afregningen og vælge Indsend. Afregningen bliver herefter sendt til godkendelse og udbetaling hos MedCom.

# medcom

## Indberetning af kørsel

4. Vælg **Tilføj kørselspost** for at indberette kørsel.

| Tilføj kørselspost - zExpense 🗙 🕂                                                                                                    |                                   |                                 |             |                           |                |               | ~                 | - 0               |    |
|----------------------------------------------------------------------------------------------------|-----------------------------------|---------------------------------|-------------|---------------------------|----------------|---------------|-------------------|-------------------|----|
| engle server level of a sequence level of a second by a server level of a second by a second by a sec |                                   | 6 \$                            | * 🗆 🗯       |                           |                |               |                   |                   |    |
| idobe Acrobat Hjem 👖 Fakturaer - Micro                                                                                                    | oso 🔜 ProPortal - Lene Ta 📀 Ska   | erm Venstre Øve 😵 Skærm Venstre | Ned 🔇 Skærm | Højre Øvers 🔇 Skærm Møder | - Me 🚱 Ny fane |               |                   |                   |    |
| Expense<br><sub>by</sub> zabon Ubehandlede                                                                                                    | Afregninger Andres afregninger    | and t<br>Rapporter              |             |                           |                | Medcom Medlem | <b>?</b><br>Hjælp | J2<br>Test Medlem |    |
| Tilføj kørselspo                                                                                                    | st                                |                                 |             |                           |                |               |                   |                   |    |
| Kørsel                                                                                                    |                                   |                                 |             |                           |                | Dimensioner   |                   |                   |    |
| Dato                                                                                                    |                                   |                                 |             |                           |                |               |                   |                   |    |
| 27-06-22                                                                                                    |                                   |                                 |             |                           |                |               |                   |                   |    |
| Fra                                                                                                    |                                   |                                 |             |                           |                |               |                   |                   |    |
| Sted                                                                                                    | Adresse                           | Postnr.                         | Ву          | Danmark                   |                |               |                   |                   |    |
| Til                                                                                                    |                                   |                                 |             |                           |                |               |                   |                   |    |
| Sted                                                                                                    | Adresse                           | Postnr.                         | Ву          | Danmark                   |                |               |                   |                   |    |
| Afstand<br>0 km                                                                                                    | Beregn<br>Godtgarelse<br>Standard | □ Undgå færge □ Undgå motorve   | aj<br>V     |                           |                |               |                   |                   |    |
| Køretøjets registreringsnummer                                                                                                    | Bemærknin                         | 9                               |             |                           |                |               |                   |                   |    |
|                                                                                                    | •                                 |                                 |             |                           |                |               |                   |                   |    |
| Gem Fortsæt ruten Opre                                                                                                    | t returrute Annuller              |                                 |             |                           |                |               |                   |                   |    |
| Kort over ruten                                                                                                    |                                   |                                 | a 🔚 🐠       | 🚾 🖷 💣                     |                | ^ Ø •         | • 🤿 🗘             | 09:<br>27-06-202  | 51 |

**Vigtigt:** Systemet viser altid dags dato. Husk at ændre datoen til den dato, hvor kørslen har fundet sted. Systemet beregner selv afstanden. Hvis du kører frem og tilbage af samme rute, kan du oprette en returrute. Vær opmærksom på, at der kan være en lille forskel i km antal mellem de to destinationer.

**Tryk på Gem** og scrol op i toppen af afregningen og vælg **Indsend.** Afregningen bliver herefter sendt til godkendelse og udbetaling hos MedCom.